Источник: РосКвартал® — интернет-служба №1 для управляющих организаций https://roskvartal.ru//wiki/ads-na-100

В сервисе есть возможность указать нерабочие дни сотруднику.

Для этого нужно перейти в Настройки – Пользователи и группы;

Далее выбрать нужного пользователя и через три синие полоски справа от ФИО – Добавить нерабочие дни;

| 0                | 🌶 АДС на 100%  🕅        |                          |   | Диспетчерская Секретариат      | Дома Аналитика        | •                               | • * © © 4 🚳                  |
|------------------|-------------------------|--------------------------|---|--------------------------------|-----------------------|---------------------------------|------------------------------|
| iħ               | Заявки                  | Группы пользователей     | + | все 💄 активирован 💄 отпра      | ВЛЕНО ПРИГЛАШЕНИЕ     | Настр<br>ТАКТИВИРОВАТЬ 💄 УДАЛЁН | 00000                        |
| ß                | Обращения               | Все пользователи         |   | В списке 19 пользователей      | Поиск пользователей   |                                 | + добавить пользователя      |
|                  | Задачи                  | Администратор            | = | WUB30B3TP2b                    | Foynna 👻              | Электронная почта Неп           | абочиелни Статус –           |
| ÷                | Офисы компании          | Дворник                  | - |                                |                       |                                 |                              |
| -22              | Пользователи и группы 🔶 | Диспетчер ПС             | = | Аксакова Э.Ю.<br>Диспетчер     | Заместитель директора | aksakova_eyu_ts@roskvartal.ru   | Активирован                  |
| e.               | Телефония и СМС         | Диспетчеры на замену     | = | Андреева Э. Ф.<br>Зам директор | Диспетчер ПС          | adsroskvartal@yandex.ru         | Добавить нерабочие дни       |
| E                | Места доступа           | Заместитель<br>директора | = | Бабушкина З. Ф.<br>Диспетчер   | Диспетчер ПС          | babushkina_zf_ts@roskvartaLru   | Редактировать                |
| <i>بر</i><br>۱۱۱ | Виджет                  | Инспектор                | = | Белавин М. И.<br>Мастер        | Исполнители           | mgastil@yandex.ru               | Удалить                      |
| 4                | Участки                 | Исполнители              | = | Белов Р. Т.<br>Сантехник       | Менеджер              | belov_rt_ts@roskvartal.ru       | Активирован                  |
|                  | Бригады                 | Клининг                  | = | Ерофеев И. Л.                  | Менержер              | erofeev il ts@roskvartaLru      | Активирован                  |
| 0                | Интеграция              | Менеджер                 | = | Инженер по водоснабжению       | - remained            | eroneer_n_cageroonroll@blu      | roonenpueen                  |
| 10               |                         | Руководитель             | = | 1 2 Вперед >                   |                       | Не обновлять                    | таблицу 👻 Показывать по 10 👻 |

Выберите тип нерабочих дней (отпуск/больничный/отгул) обозначьте временной промежуток и нажмите Добавить.

.

| Сотрудник Тип |         |                      |     |    |       |                                      |    |  |
|---------------|---------|----------------------|-----|----|-------|--------------------------------------|----|--|
| Анд           | дреева  | Эмма (               | Тип | •  |       |                                      |    |  |
|               | <<br>ПН | Май, 202<br>вт ср чт |     |    | 23    | Тип<br>Отпуск<br>Больничный<br>Отгул |    |  |
|               | 1       | 2                    | 3   | 4  | 5     | 6                                    | 7  |  |
|               | 8       | 9                    | 10  | 11 | 12    | 13                                   | 14 |  |
|               | 15      | 16                   | 17  | 18 | 19    | 20                                   | 21 |  |
|               | 22      | 23                   | 24  | 25 | 26    | 27                                   | 28 |  |
|               | 29      | 30                   | 31  | 1  |       |                                      | 4  |  |
|               | +       | добав                | ить |    | × отм | IEHA                                 |    |  |
| Ctrl + Enter  |         |                      |     |    |       | Esc                                  |    |  |

## Добавить нерабочие дни

В зависимости от выбранного типа нерабочих дней, у пользователей в сервисе будут отображаться 3 возможных варианта отсутствия сотрудников: Зеленым - отпуск

Красным – больничный

|  |  | OTE |  |
|--|--|-----|--|
|  |  |     |  |

| все 💄 активирован 💄 отправл         | ЕНО ПРИГЛАШЕНИЕ          | 20 МОЖНО АКТИВИРОВАТЬ         | ≜× УДАЛЁН                |             |  |
|-------------------------------------|--------------------------|-------------------------------|--------------------------|-------------|--|
| В списке 19 пользователей           | Поиск пользовате         | елей                          | + добавить пользователя  |             |  |
| Пользователь 🗢                      | Группа 🤝                 | Электронная почта             | Нерабочие дни            | Статус 📼    |  |
| Аксакова Э. Ю.<br>Диспетчер         | Заместитель<br>директора | aksakova_eyu_ts@roskvartal.ri | u                        | Активирован |  |
| Андреева Э. Ф.<br>Зам директор      | Диспетчер<br>ПС          | adsroskvartal@yandex.ru       | ★ 16.05.2023-23.05.2023  | Активирован |  |
| <b>Бабушкина З. Ф.</b><br>Дислетчер | Диспетчер<br>ПС          | babushkina_zf_ts@roskvartal.r | e® 17.05.2023-21.05.2023 | Активирован |  |
| Белавин М. И.<br>Мастер             | Исполнители              | mgastil@yandex.ru             | 18.05.2023-19.05.2023    | Активирован |  |
| Белов Р. Т.<br>Сантехник            | Менеджер                 | belov_rt_ts@roskvartal.ru     |                          | Активирован |  |

Теперь при создании заявки и выбора запланированного времени на выполнение, выпадающего на нерабочие дни сотрудников, у данных пользователей появится соответствующий значок на иконке с ФИО, предупреждающий об их отпуске, больничном или отгуле. \*При этом данный пользователь будет доступен для выбора его в качестве исполнителя

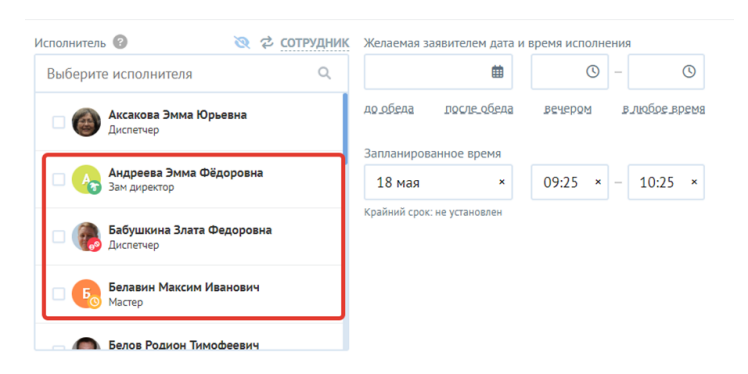

Источник: РосКвартал® — интернет-служба №1 для управляющих организаций https://roskvartal.ru//wiki/ads-na-100